### <u>Aperçu</u>

Développements d'un questionnaire basé sur des questions définies par le programmateur. Les questions pourront dans une première phase être de 2 types. Soit à choix multiple soit avec réponse courte. Le nombre de questions est variable et au choix elles peuvent contenir ou non une image qui illustre la question.

### **Objectifs d'apprentissages**

Ce tutoriel utilise en plus des composants usuels (Label, boutons, image,...) :

- Les listes afin de stocker les questions
- La visibilité des arrangements afin d'afficher les questions correctement
- Le notificateur

## Etapes de réalisations

Pour réaliser cette application, place et configure les éléments suivants comme affiché.

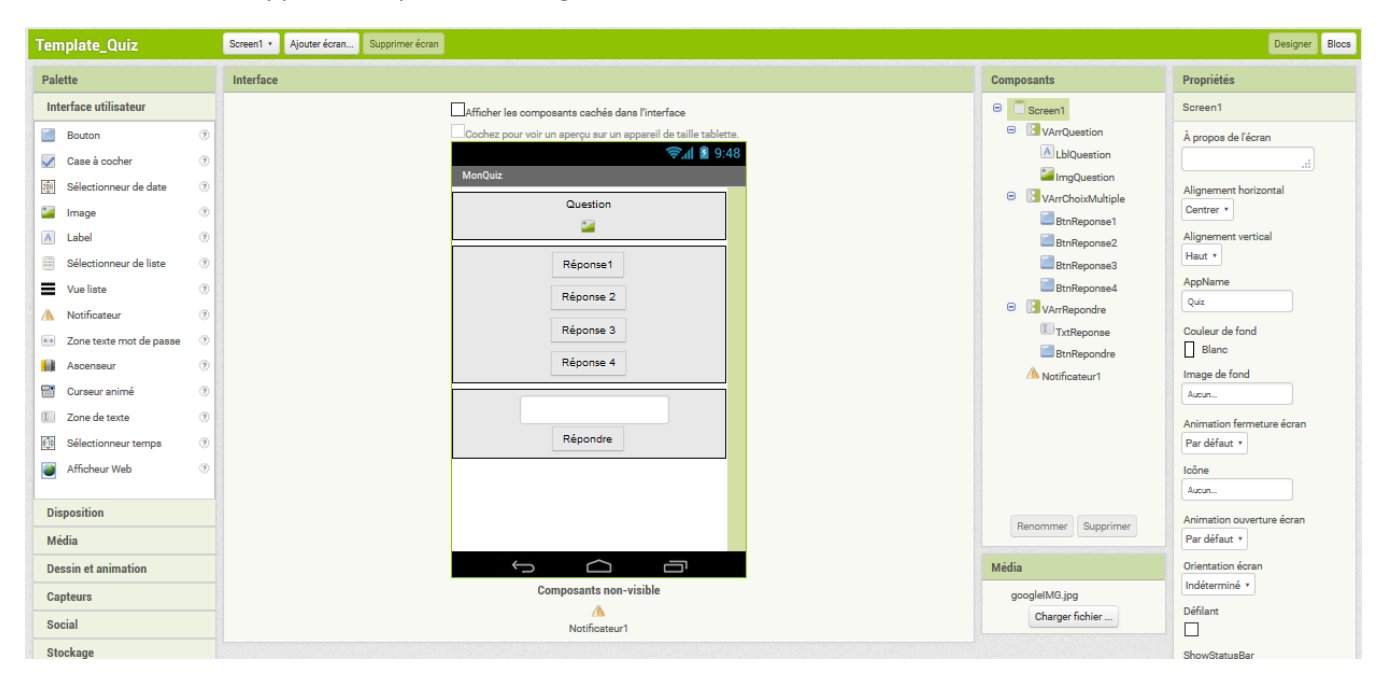

| Composant   | Groupe                | Nom          | Utilité              | Action                |
|-------------|-----------------------|--------------|----------------------|-----------------------|
| Arrangement | Disposition           | VArrQuestion |                      | Règle la largeur sur  |
| Vertical    |                       |              |                      | « Remplir parent » et |
|             |                       |              |                      | l'alignement          |
|             |                       |              |                      | horizontal sur centré |
| Label       | Interface utilisateur | LblQuestion  | Afficher la question | Règle la largeur sur  |
|             |                       |              |                      | « Remplir parent »    |
| Image       | Interface utilisateur | ImgQuestion  | Au besoin ajouter    |                       |
|             |                       |              | une image à la       |                       |
|             |                       |              | question             |                       |

| Arrangement<br>Vertical | Disposition           | VArrChoixMultiple | Règle la largeur sur<br>« Remplir parent » et<br>l'alignement<br>horizontal sur centré |
|-------------------------|-----------------------|-------------------|----------------------------------------------------------------------------------------|
| Bouton                  | Interface utilisateur | BtnReponse1       |                                                                                        |
| Bouton                  | Interface utilisateur | BtnReponse2       |                                                                                        |
| Bouton                  | Interface utilisateur | BtnReponse3       |                                                                                        |
| Bouton                  | Interface utilisateur | BtnReponse4       |                                                                                        |
| Arrangement<br>Vertical | Disposition           | VArrRepondre      | Règle la largeur sur<br>« Remplir parent » et<br>l'alignement<br>horizontal sur centré |
| Zone de texte           | Interface utilisateur | TxtReponse        |                                                                                        |
| Bouton                  | Interface utilisateur | BtnRepondre       | Affiche le texte :<br>« Répondre »                                                     |
| Notificateur            | Interface utilisateur | Notificateur1     |                                                                                        |

Maintenant que tu as tous les éléments nécessaires, passons à la programmation. Tout d'abord il faut stocker les questions. Chaque question est composée d'une liste comme ceci :

| t | créer une liste | C | " (La question) "                                                                                          |
|---|-----------------|---|----------------------------------------------------------------------------------------------------|
|   |                 | C | * Soit le nom d'une image qui illustre lq question, soit un texte vide) *                                  |
|   |                 | C | * (La réponse correcte) *                                                                                  |
|   |                 | Ľ | * Au cas ou il s'agit d'une question à choix multiple, une réponse alternative fausse, sinon texte vide)*  |
|   |                 | C | * Au cas ou il s'agit d'une question à choix multiple, une réponse alternative fausse, sinon texte vide 🔭  |
|   |                 | C | * Au cas ou il s'agit d'une question à choix multiple, une réponse alternative fausse, sinon texte vide )* |

Comme tu as plusieurs questions, il s'agit d'une liste de liste. Crée la structure suivante en y adaptant les questions de ton choix.

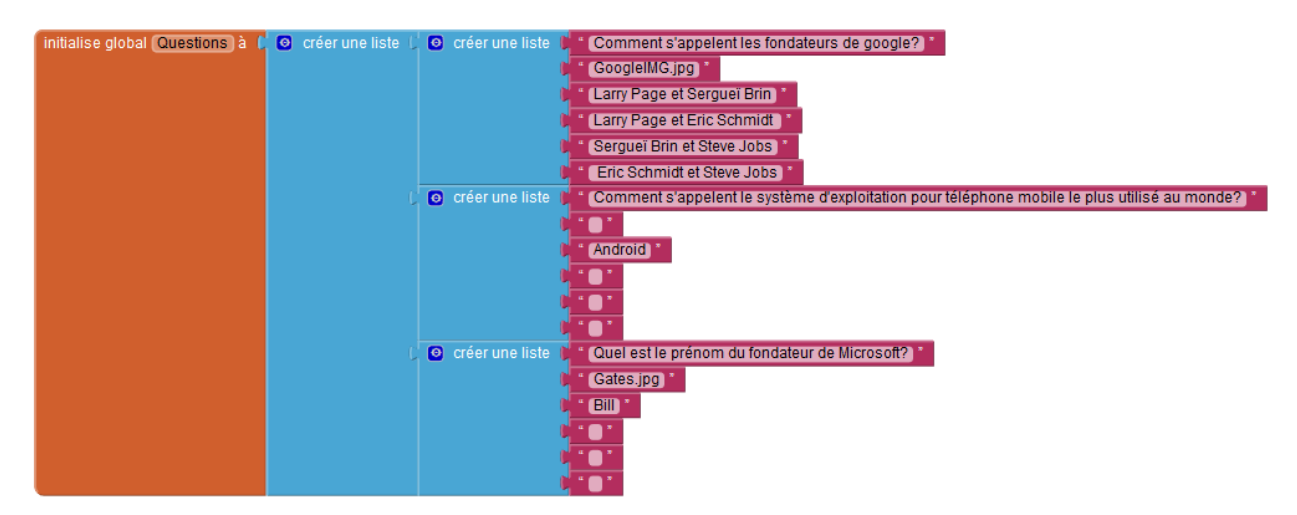

Veuille à ce que les noms d'images utilisé dans tes questions soient intégrés à ton projet.

| Au besoin ici les images utilisées pour cet exemple: Gates.jp | g: |
|---------------------------------------------------------------|----|
| https://de.wikipedia.org/wiki/Datei:Bill_Gates_July_2014.jp   | g  |

googleIMG.jpg : <u>http://www.atoute.org/n/local/cache-</u> vignettes/L549xH335/brinpage2001sepia-f7bff.jpg

| Médi | a               |  |
|------|-----------------|--|
| 9    | oogleIMG.jpg    |  |
| G    | ates.jpg        |  |
|      | Charger fichier |  |

Il te faut également une variable afin de savoir quelle question est actuellement affichée. Initialise la comme ci-dessous:

Pour accéder à une question tu as besoin des blocs suivants :

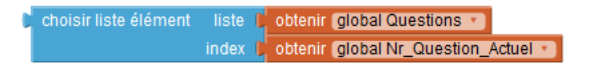

N'oublie pas, que chaque question est une liste composée de 6 éléments. Afin de répartir les différentes informations, crée une procédure que tu nommes AfficherQuestionSuivante.

| à Affic | cher  | QuestionSuivante |              |   |                       |          |                                                                 |
|---------|-------|------------------|--------------|---|-----------------------|----------|-----------------------------------------------------------------|
| re me   | ettre | LblQuestion * .  | (Texte 🔹 à 🕻 |   | choisir liste élément | liste (, | 🕻 choisir liste élément 🛛 liste 🖡 obtenir (global Questions 🕥   |
|         |       |                  |              |   |                       |          | index 🍃 obtenir [global Nr_Question_Actuel 🔻 ]                  |
|         |       |                  |              |   |                       | index () |                                                                 |
| me      | ettre | ImgQuestion 🔹    | (Image 🔹 à   | C | choisir liste élément | liste    | e 🗘 choisir liste élément 🛛 liste 🏌 obtenir (global Questions 🔹 |
|         |       |                  |              |   |                       |          | index 👂 obtenir [global Nr_Question_Actuel *                    |
|         |       |                  |              |   |                       |          | x ( 2                                                           |
| me      | ettre | BtnReponse1 •    | . Texte 🔹 à  | C | choisir liste élément | liste    | e 📙 choisir liste élément 🛛 liste 🍃 obtenir 👩 lobal Questions 🕥 |
|         |       |                  |              |   |                       |          | index 👂 obtenir global Nr_Question_Actuel 🔻                     |
|         |       |                  |              |   |                       |          | x () [3]                                                        |
| me      | ettre | BtnReponse2 *    | . (Texte 🔹 à | C | choisir liste élément | liste    | e 🕻 choisir liste élément 🛛 liste 🖡 obtenir global Questions 💌  |
|         |       |                  |              |   |                       |          | index 👂 obtenir global Nr_Question_Actuel 💌                     |
|         |       |                  |              |   |                       |          | x () (4)                                                        |
| me      | ettre | BtnReponse3 *    | . (Texte 🔹 à | C | choisir liste élément | liste    | e 🕻 choisir liste élément 🛛 liste 🍃 obtenir Global Questions 🕥  |
|         |       |                  |              |   |                       |          | index 👂 obtenir global Nr_Question_Actuel 🔹                     |
|         |       |                  |              |   |                       |          | x () 5                                                          |
| me      | ettre | BtnReponse4 *    | . (Texte 🔹 à | C | choisir liste élément | liste    | e 🜔 choisir liste élément 👘 liste 🔰 obtenir 👩 lobal Questions 💌 |
|         |       |                  |              |   |                       |          | index 🖡 obtenir global Nr_Question_Actuel 🔹                     |
|         |       |                  |              |   |                       |          | x ( 6                                                           |

Ajoute le bloc suivant et faits un premier essai en connectant ton téléphone à l'aide de l'ai2 Companion.

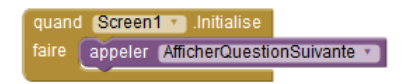

Pourquoi nous faut il la condition si ?

Il faut à présent ajouter quelques blocs afin de choisir quelle question est affiché. Afin d'afficher les questions dans l'ordre, ajoute à ta procédure les blocs suivants :

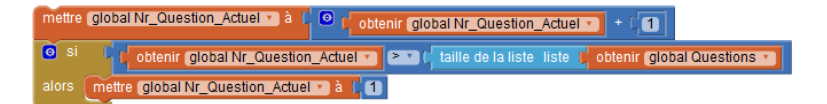

Comme nous avons différent type de questions (A choix multiple et à réponse courte), tu dois adapter ton affichage au type de question. Modifie à cette fin ta procédure comme suite :

| 💿 à   | Afficher | QuestionSuivante         |                     |                         |                      |                     |                         |                   |
|-------|----------|--------------------------|---------------------|-------------------------|----------------------|---------------------|-------------------------|-------------------|
| faire | mettre   | global Nr_Question_Actu  | el 🔹 à 🕻 🖸 🖕        | obtenir global Nr_Que   | estion_Actuel * +    |                     |                         |                   |
|       | 🧿 si     | obtenir (global Nr       | _Question_Actuel    | 🕥 🏊 🖒 taille de la      | aliste liste 🖡 obter | nir (global Questio | ns 🔹                    |                   |
|       |          | mettre global Nr_Questi  | on_Actuel 🔹 à 🕻     | 1                       |                      |                     |                         |                   |
|       | mettre   | LblQuestion ). (Texte)   | 🗋 à 🚺 choisir lis   | te élément liste ("     | choisir liste élémen | t liste i obteni    | r global Questions 🔹    |                   |
|       |          |                          |                     |                         |                      | index 🕻 obteni      | r global Nr_Question_   | Actuel 🔹          |
|       |          |                          |                     | index (                 | 1                    |                     |                         | _                 |
|       | mettre   | ImgQuestion • . Image    | 💌 à 🖡 choisir       | liste élément liste     | Choisir liste éléme  | ent liste 🕻 obte    | nir global Questions •  | 2                 |
|       |          |                          |                     |                         | 2                    | index obte          | enir global Nr_Question | n_Actuel *        |
|       | o si     | C 😧 estvide 🖒 cour       | oer I choisir liste | e élément liste L c     | hoisir liste élément | liste 🕻 obtenir     | global Questions 🔹      |                   |
|       |          |                          |                     |                         |                      | index 🕻 obtenir     | global Nr_Question_A    | ctuel 🕥           |
|       |          |                          |                     | index 🗘 🖪               | 3                    |                     |                         |                   |
|       |          | mettre VArrChoixMultipl  | e 🔹 . Visible 🔹     | à l faux 🔹              |                      |                     |                         |                   |
|       |          | mettre (VArrRepondre •   | ). (Visible 🔪 à     | (vrai •                 |                      |                     |                         |                   |
|       |          | mettre (VArrChoixMultipl | e 🔹 . (Visible 🔹    | à I <mark>vrai v</mark> |                      |                     |                         |                   |
|       |          | mettre (VArrRepondre •   | ). (Visible 🔹 à     | faux                    |                      |                     |                         |                   |
|       |          | mettre (BtnReponse1 •    | ). Texte 🔹 à 🕻      | choisir liste élément   | liste (C choisir lis | te élément liste    | obtenir (global Que     | Ougetion Actual - |
|       |          |                          |                     |                         | index ( 3            | IIIdex              |                         | Question_Adder    |
|       |          | mettre (BtnReponse2 •    | ). Texte 🔹 à 🕻      | choisir liste élément   | liste ( choisir lis  | te élément liste    | 🚦 obtenir (global Que   | estions *         |
|       |          |                          |                     |                         |                      | index               | obtenir (global Nr_     | Question_Actuel * |
|       |          |                          |                     |                         | index 🔰 🚺            |                     |                         |                   |
|       |          | mettre (BtnReponse3 •    | ). (Texte 🔹 à 🕻     | choisir liste élément   | liste (C choisir lis | te élément liste    | obtenir global Que      | estions •         |
|       |          |                          |                     |                         | index / 6            | Index               | obtenir (global Nr_     | Question_Actuel   |
|       |          | mettre (BtnReponse4 •    | ). (Texte 🔻 à 🌘     | choisir liste élément   | liste choisir lis    | te élément liste    | obtenir global Que      | estions 🔹         |
|       |          |                          |                     |                         |                      |                     | obtenir global Nr_      | Question_Actuel * |
|       |          |                          |                     |                         | index () 6           |                     |                         |                   |
|       |          |                          |                     |                         |                      |                     |                         |                   |

De même chaque question ne contient pas une image, ajoute une condition si afin de n'afficher l'image que si nécessaire.

| 💿 si  | 🔹 🕻 est vide 🖞 couper 🕻 choisir liste élément 🛛 liste 📫 choisir liste élément 🖉 liste 👔 obtenir 🚺 liste 🚺 couper 🚺                 |
|-------|----------------------------------------------------------------------------------------------------|
|       | index global Nr_Question_Actuel >                                                                                                  |
|       | index 🚺 2                                                                                                    |
| alors | mettre (ImgQuestion • ). Visible • ) à // faux • )                                                                                 |
| sinon | mettre (ImgQuestion v). (Visible v) à (vrai v)                                                                                     |
|       | mettre (ImgQuestion •). (Image •) à 🖡 choisir liste élément 🛛 liste 🦕 choisir liste élément 🛛 liste 🖕 obtenir (global Questions •) |
|       | index 🖕 obtenir (global Nr_Question_Actuel 🗠                                                                                       |
|       | index 🗘 🔁                                                                                                    |

L'affichage des questions fonctionne à présent correctement. Connecte to téléphone et vérifie que tout fonctionne sans erreur.

Il te faut à présent ajouter une méthode de réaction aux différents boutons. Commence par le cas du choix multiple. Pour chacun des 4 boutons, programme la méthode de réaction suivante :

| quand | BtnRe | ponse1 Slic                                                                                                    |
|-------|-------|----------------------------------------------------------------------------------------------------|
| faire | 🖸 si  | comparer textes 🕻 EtnReponse 1 🔹 . Texte 🔹 💷 🕻 choisir liste élément 🛛 liste 🖞 choisir liste élément 🛛 liste 🖞 obtenir global Questions 🔹                                                                                                    |
|       |       | index 🗘 obtain global Nr_Question_Actual 🕤                                                                                                    |
|       |       | index 🖟 3                                                                                                    |
|       |       | appeler Notificateur1 . Afficher fenêtre message                                                                                                    |
|       |       | message ( Réponse correcte, Bravo)                                                                                                    |
|       |       | Titre ( * Exact *                                                                                                    |
|       |       | Texte bouton ( Colored and Colored and Col |
|       |       | appeler AfficherQuestionSuivante *                                                                                                    |
|       |       | appeler Notificateur1 • Afficher fenêtre message                                                                                                    |
|       |       | message 👔 🕻 C'est faux, réessaye 📩                                                                                                    |
|       |       | Titre 🖡 🖕 Titreur *                                                                                                    |
|       |       | Texte bouton 🕴 😶 🖸                                                                                                    |

Le cas des réponses courtes est un peu plus difficile. Crée la réaction du bouton mais afin d'éviter des différences de majuscules ou d'espaces, compare les textes sans espaces et sans majuscules. En plus, cache le clavier lorsque l'utilisateur à fini.

| quand | BtnRe | tepondre 🕤 Clic                                                                                                    |
|-------|-------|----------------------------------------------------------------------------------------------------|
| faire | 🗿 si  | comparer textes ( couper ( minuscule ), TxReponse ), Texte   = 0 couper ( minuscule ) couper ( minuscule ) couper |
|       |       | index 🖡 obtenir (global Nr_Question_Actuel                                                                                                    |
|       |       | index 🖬 🖬                                                                                                    |
|       |       | appeler (Notificateuri ••) Afficher fenêtre message                                                                                                    |
|       |       | message ( Féponse correcte, Bravo )                                                                                                    |
|       |       | Titre ( <mark>* Exact * )</mark>                                                                                                    |
|       |       | Texte bouton                                                                                                    |
|       |       | appeler Screent • Cacher clavier                                                                                                    |
|       |       | appeler AfficherQuestionSuivante •                                                                                                    |
|       |       | appeler Notificateuri 🖬 Afficher fenêtre message                                                                                                    |
|       |       | message / Cest faux, réessaye. Attention aux fautes d'orthographe                                                                                                    |
|       |       | Titre ( <b>Erreun</b> *                                                                                                    |
|       |       | Texte bouton                                                                                                    |
|       |       |                                                                                                    |

Test ton application. Ci-dessous l'intégralité du code :

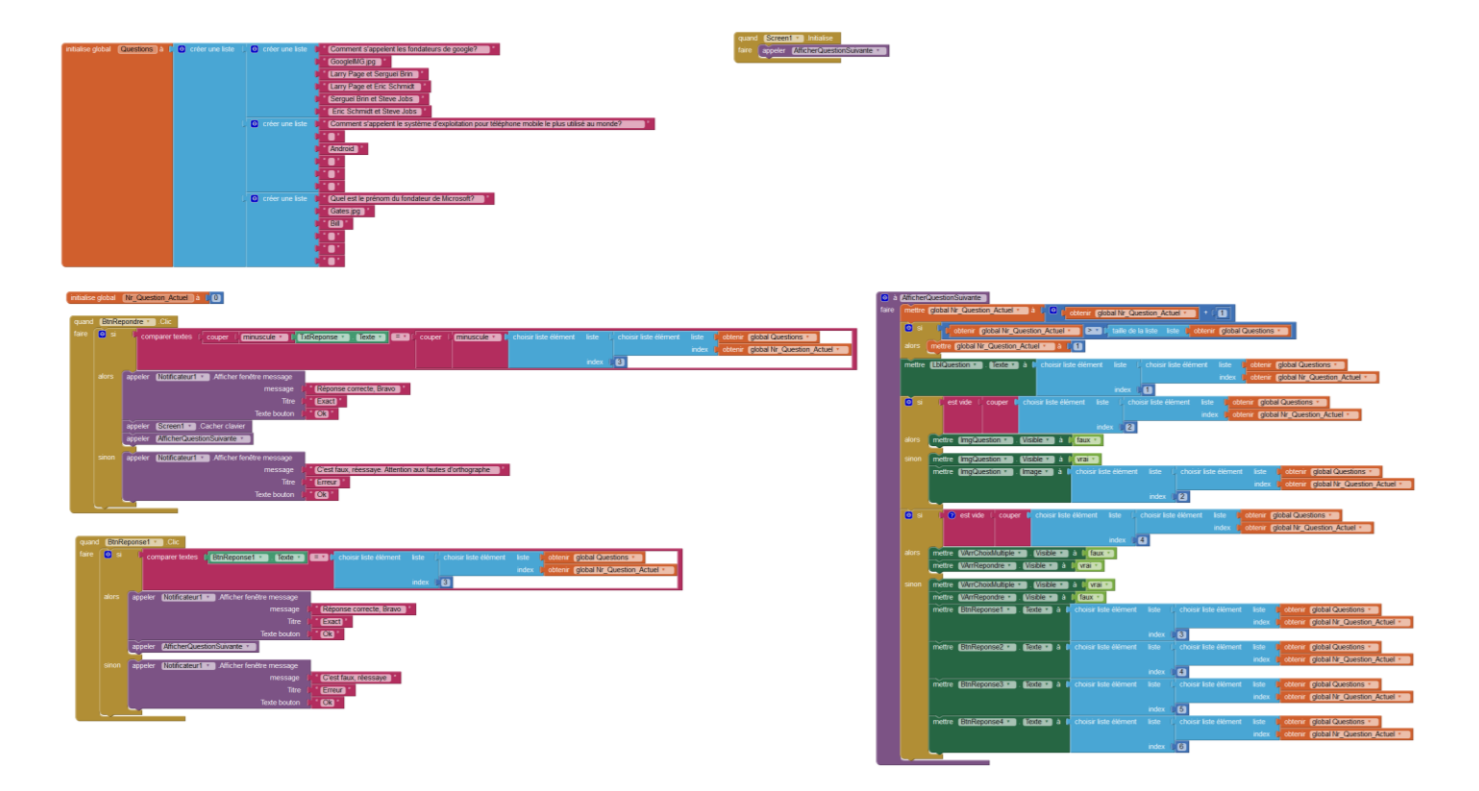

# **Fichiers**

.aia: <u>https://drive.google.com/file/d/0B\_b0KFDNNII\_N1c2N3NIU205cTA/view?usp=sharing</u> .apk: <u>https://drive.google.com/file/d/0B\_b0KFDNNII\_SS1zaGpoM3R0aXc/view?usp=sharing</u>

# Aller plus loin :

• Compte le nombre de fausse réponses afin d'afficher un score à l'utilisateur.

- Lors des questions à choix multiple, la bonne réponse est toujours affichée sur le 1<sup>er</sup> bouton, comment pourrais-tu changer l'ordre d'affichage ?
- Ajoute un bouton « Donner sa langue au chat » Celui-ci affiche la réponse correcte dans le Notificateur et passe à la question suivante.